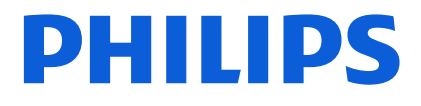

# Gebruikersinstructie COVID-19 portaal

Philips Interoperability Solutions

Company Confidential © 2020 Philips Interoperability Solutions

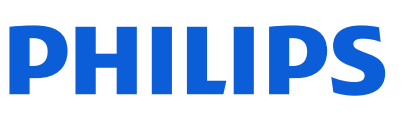

| 1 | Inlog                                         | gen op het COVID-19 portaal                                                                                                    | 2                                |
|---|-----------------------------------------------|----------------------------------------------------------------------------------------------------|----------------------------------|
|   | 1.1<br>1.2<br>1.3<br>1.4<br>1.5               | Smartphone-app benodigd voor tweefactor-authenticatie<br>Eerste aanmelding op het portaal: tweestapsverificatie instellen<br>Tweede en volgende keren inloggen<br>"Wachtwoord vergeten"-procedure<br>Tweestapsverificatie (One Time Password) vergeten                                                                              | 2<br>2<br>3<br>4                 |
| 2 | Inforr                                        | natie beschikbaar stellen                                                                                                    | 5                                |
|   | 2.1<br>2.2<br>2.3<br>2.4<br>2.5<br>2.6<br>2.7 | Patiënt vinden, of inschrijven van een nieuwe patiënt<br>Beschikbaar maken van radiologische beelden (DICOM)<br>Beschikbaar maken van verslagen en brieven (PDF)<br>Beschikbaar maken van basisgegevensset zorg (BGZ)<br>Aanpassen van ge-uploade documenten<br>Aanpassen van een patiëntregistratie<br>Verwijderen van een patiënt | .5<br>.6<br>.7<br>.8<br>.9<br>.9 |
| 3 | Patië                                         | nttoestemming vastleggen1                                                                                                    | 0                                |
|   | 3.1                                           | Patiënttoestemming inzien1                                                                                                    | 0                                |
| 4 | Raad                                          | lplegen en downloaden1                                                                                                    | 1                                |
|   | 4.1<br>4.2<br>4.3<br>4.4<br>4.5               | Patiënt vinden in het portaal       1         Downloaden van DICOM-beelden       1         Downloaden van PDF-documenten       1         Downloaden van BGZ-documenten       1         Gebruiksdoel wijzigen in geval geen geldige patiënttoestemming       1                                                                       | 1<br>2<br>2<br>2                 |
| 5 | Versi                                         | egeschiedenis1                                                                                                    | 4                                |

# 1 Inloggen op het COVID-19 portaal

#### 1.1 Smartphone-app benodigd voor tweefactor-authenticatie

Voor het gebruik van het COVID-19-portaal is een smartphone nodig met daarop een authenticatorapp, bijvoorbeeld Google Authenticator. Download deze authenticator-app uit de Google Play-store of uit de Appstore van Apple ("Authenticator-app").

https://play.google.com/store/apps/details?id=com.google.android.apps.authenticator2

https://apps.apple.com/us/app/google-authenticator/id388497605

#### 1.2 Eerste aanmelding op het portaal: tweestapsverificatie instellen

U heeft een e-mail ontvangen met daarin uw gebruikersnaam (uw e-mailadres) en wachtwoord. Met deze gegevens kunt u zich aanmelden op het COVID-19 portaal. Vul de gegevens uit de e-mail in via deze URL:

#### https://covid19.cloud.forcare.com/viewer

| COVID-19 PORTAAL<br>Emai<br>Passard<br>Empiric Experiment2 |  |
|------------------------------------------------------------|--|
| PHILIPS                                                    |  |

Figuur 1 - Inlogscherm van het COVID-19-portaal

Na het invoeren van uw e-mailadres en wachtwoord dient u eerst akkoord te gaan met de gebruikersvoorwaarden. Lees de gebruiksvoorwaarden goed door en ga akkoord.

Printed copies are uncontrolled unless authenticated

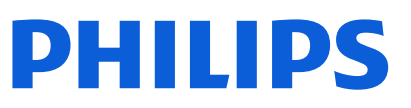

Vervolgens moet u tweestapsverificatie instellen. U ziet een QR-code die u moet scannen met de Authenticator-app (zie §1.1) op uw telefoon:

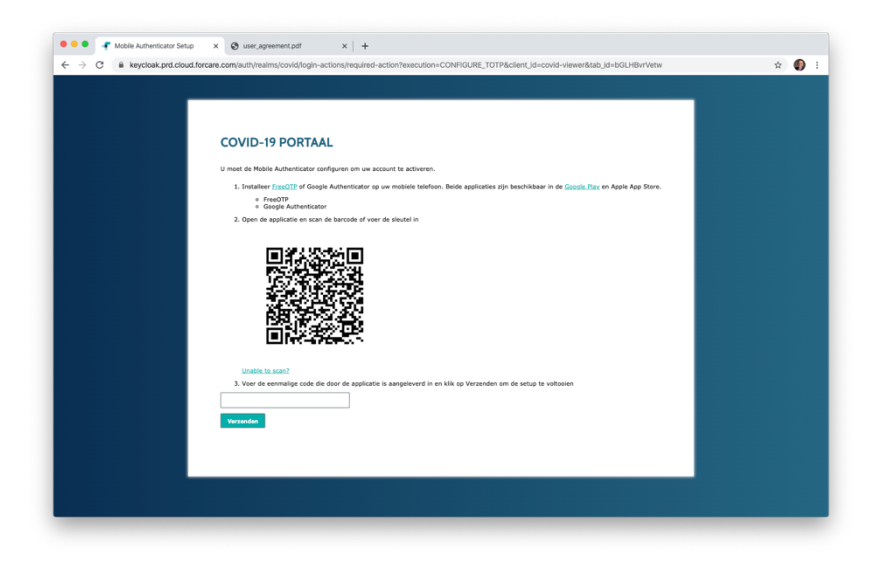

Figuur 2 - QR-code scannen met een Authenticator-app

Volg de instructies van uw Authenticator-app om de code te scannen. Vul daarmee de zescijferige code in die de app weergeeft. Optioneel voert u een naam in waarmee u uw smartphone identificeert voor het one-time password. Klik nu op verzenden.

Vervolgens moet u een nieuw wachtwoord instellen. Zorg voor een voldoende sterk wachtwoord.

Tenslotte ontvangt u een tijdelijke link op uw e-mailadres. Nadat u die link heeft aangeklikt, is uw inlog actief.

#### 1.3 Tweede en volgende keren inloggen

Bij elke volgende inlog moet u na het invullen van uw gebruikersnaam en wachtwoord de verificatiecode van de Authenticator-app invullen. U heeft dus altijd uw smartphone nodig bij het gebruik van het portaal.

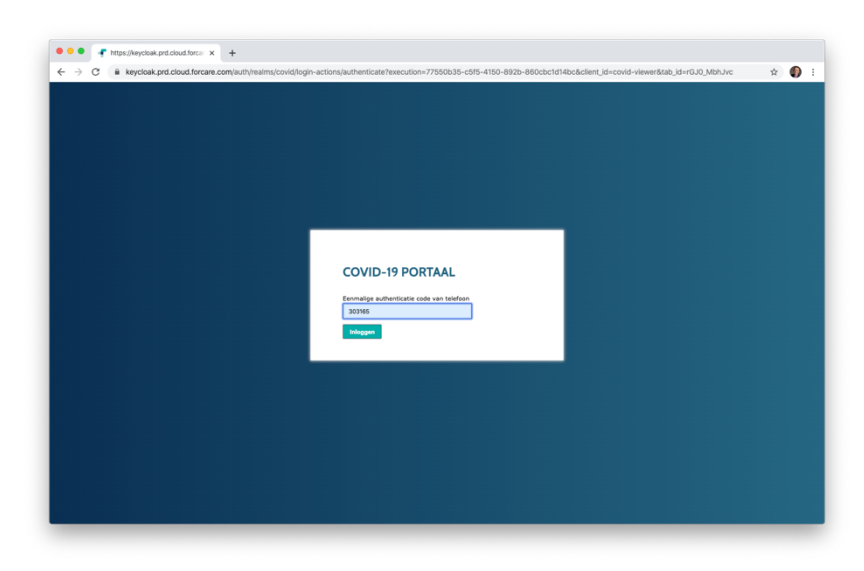

Figuur 3 - Zescijferige code van Authenticator-app overnemen in het portaal

Record ID: J-000006-NL Template ID: FOR-T-001-a5-v01 Versie: 5 (1-4-2020)

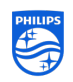

Classification: **Company Confidential** Status FINAL 3 of 14 Page:

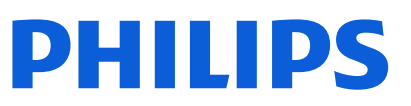

#### 1.4 "Wachtwoord vergeten"-procedure

Indien u uw wachtwoord bent vergeten, kunt u op het inlogscherm op de koppeling 'wachtwoord vergeten' klikken. Na het invullen van uw e-mailadres ontvangt u instructies om een nieuw wachtwoord in te stellen. U moet daarbij ook de tweestapsverificatie opnieuw instellen.

Het is raadzaam om de oude tweestapsverificatie uit uw Authenticator-app te verwijderen, om verwarring bij het inloggen te voorkomen.

#### 1.5 Tweestapsverificatie (One Time Password) vergeten

Als uw tweestapsverificatie niet kan uitvoeren, bijvoorbeeld omdat u een nieuwe smartphone gebruikt, volgt u de procedure in de vorige paragraaf voor een vergeten wachtwoord. Er wordt dan ook een nieuwe tweestapsverificatie ingesteld.

 Record ID:
 J-000006-NL

 Template ID:
 FOR-T-001-a5-v01

 Versie:
 5 (1-4-2020)

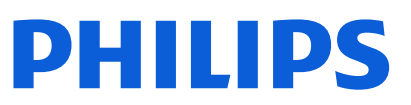

## 2 Informatie beschikbaar stellen

#### 2.1 Patiënt vinden, of inschrijven van een nieuwe patiënt

Na het inloggen komt u in het patiëntenzoekscherm. Voor het zoeken heeft u zowel BSN als geboortedatum (dd-mm-yyyy) van de patiënt nodig. Zoeken op naam en geboortedatum is niet mogelijk.

| Patiënten zoekan     Patiënten zoekan     C     B covid19.cloud.forcare | × +                                     | html#/0/patient/query: | global!         |          |                         |            | * 6                   |
|-------------------------------------------------------------------------|-----------------------------------------|------------------------|-----------------|----------|-------------------------|------------|-----------------------|
| start » Patiënten zoeken                                                | /////////////////////////////////////// |                        |                 | 🔅 Mij    | n instellingen 👘 😑 Help | i 😴 Info i | Maarten Amphia afmel  |
| Patiënt zoeken                                                          | Er komen geen pa                        | atiënten overeen me    | t de criteria.  |          |                         | FAQ        | 📲 Patiënt registreren |
| 9727193734                                                              | Patiëntnummer                           | Naam                   | ▲ Gebcortedatum | Geslacht | Adres                   |            |                       |
| 27-07-1971                                                              |                                         |                        |                 |          |                         |            |                       |
| Man O Vrouw O Alle                                                      |                                         |                        |                 |          |                         |            |                       |
| Zoekopdracht beperken                                                   |                                         |                        |                 |          |                         |            |                       |
| met/zonder documenten 🔹                                                 |                                         |                        |                 |          |                         |            |                       |
| Year Zohn                                                               |                                         |                        |                 |          |                         |            |                       |
|                                                                         |                                         |                        |                 |          |                         |            |                       |
|                                                                         |                                         |                        |                 |          |                         |            |                       |

Figuur 4 - Patiëntenzoekscherm: geen patiënt gevonden

Indien een patiënt nog niet is geregistreerd, kunt u hem zelf registreren. Klik daarvoor vanuit het patiëntenzoekscherm op de knop "Patiënt registreren" en vul de gegevens in het volgende scherm in.

| •     9727373/4       ctaman*     Fadaman       ctaman*     Fadaman       bachaman     Fadaman       standa     Fadaman       standa     Fadaman       standa     Fadaman       standa     Fadaman       standa     Fadaman       standa     Fadaman       standa     Fadaman       standa     Fadaman       standa     Fadaman       standa     Fadaman       standa     Fadaman                                                                                                    | -auerit registre         | sien               |  |  |  |
|----------------------------------------------------------------------------------------------------|--------------------------|--------------------|--|--|--|
| Addmain         Audmain           torman*         incont           torman*         incont           torman*         incont           aborestation         incont           aborestation         incont           torman*         incont           fail         incont           torman*         fail           torman*         fail           torman*         fail           torman*         fail           torman*         fail           torman*         fail                                                                                                    | D *                      | 9727193734         |  |  |  |
| Journal         Journal           Journal         Journal           Journal         Journal           Journal         Journal           Journal         Journal           Journal         Journal           Journal         Journal           Journal         Journal           Journal         Journal           Journal         Journal           Journal         Journal           Journal         Journal           Journal         Journal           Journal         Journal                                                                                                    | ichternaam *             | Mustermann         |  |  |  |
| Vergin vorsamme         Juhanne Jaar           Jahonne Jaar         Juhanne Jaar           Jahonne Jaar         Juhanne Jaar           Vergin Vergin Vergi                                                                                                    | ioornaam *               | Heinrich           |  |  |  |
| Boburbalmen engle*     22-07171     10.0     0       Brain     *     *       Brain     *     *       Brain     *     *       Brain     *     *       Brain     *     *       Brain     *     *       Brain     *     *       Brain     *     *       Brain     *     *       Brain     *     *                                                                                                    | lverige voornamen        | Johannes Jozef     |  |  |  |
| Man         •           Advanced         •           Advanced         •           Advanced         •           Advanced         •           Advanced         •           Advanced         •           Advanced         •           Advanced         •           Advanced         •                                                                                                    | ieboortedatum en -tijd * | 27-07-1971 18:00 💌 |  |  |  |
| Trans         Medical M 1           Strand Mark         Extern           Strand Mark         Strand Mark           Strand Mark         Strand Mark           Advised         24           Fegletrand         Strand Mark                                                                                                    | ieslacht *               | Man                |  |  |  |
| toroplane     Endow       storde     Fr45 A/       toroplane     Overspane                                                                                                    | itraat                   | Molenstraat 1      |  |  |  |
| vition 2451 A<br>revince Owengeed<br>unkode Sd                                                                                                    | Voonplaats               | Delden             |  |  |  |
| Newloa Constant State State St | ostcode                  | 7491 AJ            |  |  |  |
| Valdom 24                                                                                                    | trovincie                | Overijssel         |  |  |  |
| Registrene                                                                                                    | andcode                  | 34                 |  |  |  |
|                                                                                                    | Registreren              |                    |  |  |  |

Figuur 5 - Registratie nieuwe patiënt, of aanpassen geregistreerde patiënt

Let op: het portaal controleert niets! U ontvangt geen melding als u een reeds geregistreerd BSN opnieuw registreert. Als de patiënt al geregistreerd is, zullen de bestaande gegevens bij het opgegeven BSN worden overschreven door de gegevens die u opgeeft bij het opnieuw registreren van het BSN.

Als de patiënt wel gevonden is, of u heeft de patiënt net geregistreerd, komt u via de tab "medische documenten" in het overzicht van beschikbare documenten van de patiënt. Hier kunt u beschikbare

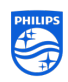

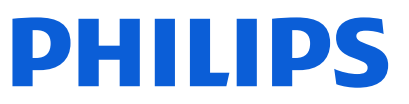

documenten raadplegen, documenten verwijderen of nieuwe documenten toevoegen. We beginnen met het laatste.

#### 2.2 Beschikbaar maken van radiologische beelden (DICOM)

Vanuit de documentenlijst van de patiënt is het mogelijk radiologische studies (DICOM) toe te voegen. Klik daartoe op de witte knop bovenin, 'Studie toevoegen'.

|                                                         |                                                                                               | 🌣 Mijn Instellingen 👘 🕐 Help 🛛 😴 Info 👘 Maarten Amphia atmei |
|---------------------------------------------------------|-----------------------------------------------------------------------------------------------|--------------------------------------------------------------|
| art » Patiënten zoeken » Patiënte                       | ndossier » Medische documenten 😷                                                              |                                                              |
| Mustermann, Heinrie<br>Adres: Molenstraat 1, 7491 AJ De | Geboortedatum: 27 jul 1971 (48 jr) Geslacht: Man ID: 9727193734<br>Iden Teleforn: « E-mail: « |                                                              |
|                                                         |                                                                                               | Medische documenten Patiënttoestemming Patiëntdetails        |
| Resultaten filteren:                                    | Geen documenten 🕴 🏦 Gebruiksdoel wijzigen                                                     | FAQ Studie toevoegen                                         |
|                                                         | Alles selecteren Geen acties van toepassing                                                   | <b>三</b> 王                                                   |
|                                                         | Starttijd van verrichting 🔻 Titel                                                             | Opmerkingen Auteur                                           |
|                                                         |                                                                                               |                                                              |
|                                                         |                                                                                               |                                                              |
|                                                         |                                                                                               |                                                              |
|                                                         |                                                                                               |                                                              |
|                                                         |                                                                                               |                                                              |
|                                                         |                                                                                               |                                                              |
|                                                         |                                                                                               |                                                              |
|                                                         |                                                                                               |                                                              |
|                                                         |                                                                                               |                                                              |
|                                                         |                                                                                               |                                                              |
|                                                         |                                                                                               |                                                              |
|                                                         |                                                                                               |                                                              |
|                                                         |                                                                                               |                                                              |
|                                                         |                                                                                               |                                                              |
|                                                         |                                                                                               |                                                              |
|                                                         |                                                                                               |                                                              |
|                                                         |                                                                                               |                                                              |
|                                                         |                                                                                               |                                                              |

Figuur 6 - Patiëntenzoekscherm: lijst met documenten

Een DICOM-studie kan ofwel met DICOMDIR ofwel als ZIP-bestand worden aangeleverd. Om een DICOM-studie als ZIP aan te leveren, moeten als voorbereiding alle series (bestanden die meestal eindigen op .DCM) worden ingepakt in een ZIP-bestand. Een DICOMDIR-bestand is daarbij niet nodig. Na het klikken op de knop 'Studie toevoegen' verschijnt het volgende scherm:

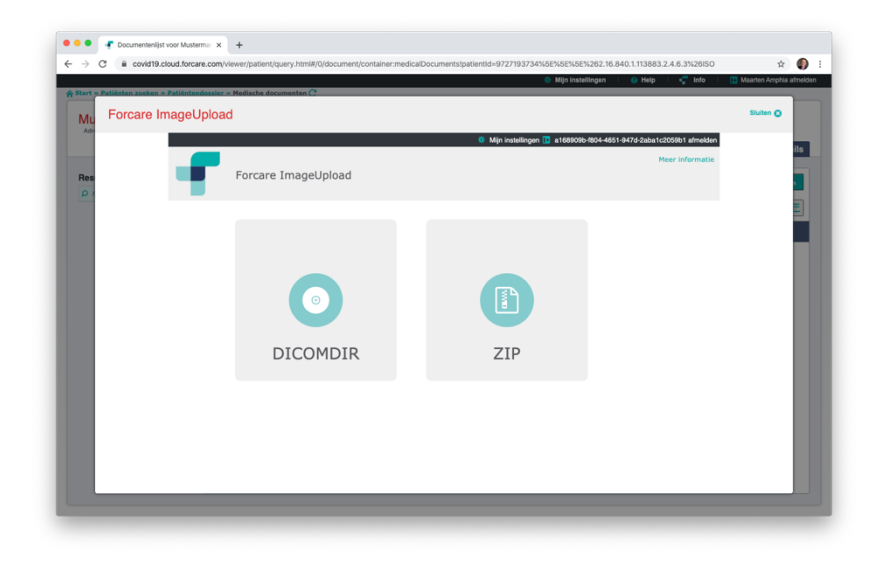

Figuur 7 - Keuzescherm voor DICOMDIR of een geZIPte DICOM-studie

Kies om een ZIP-file te uploaden voor één van beide opties: ZIP of DICOMDIR. Dan verschijnt het volgende scherm:

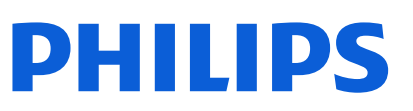

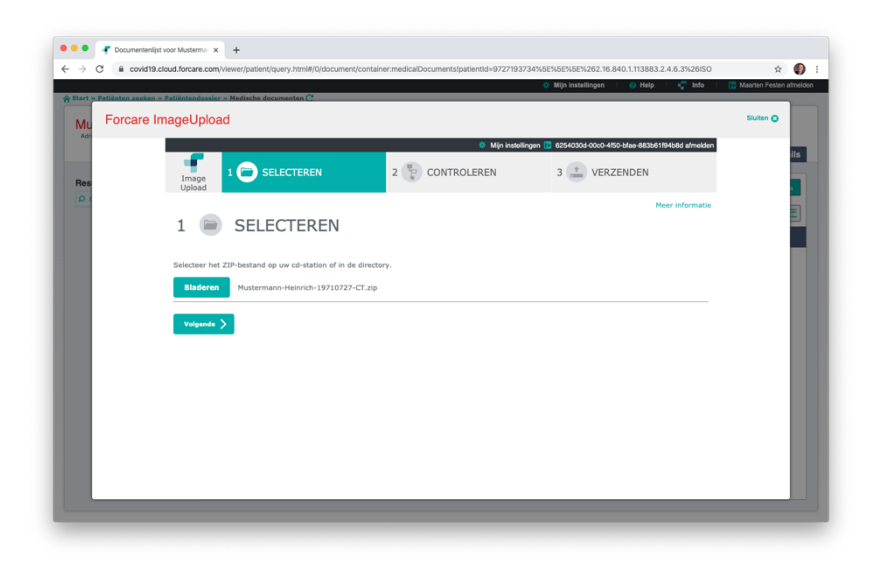

Figuur 8 - Selecteer een ZIP-bestand

Selecteer met de knop 'Bladeren' het juiste bestand (bij de keuze DICOMDIR de directory met DICOM-bestanden inclusief de DICOMDIR) en klik op 'Volgende'. De DICOM wordt geüpload. Vervolgens wordt er gevraagd om controle van de ge-uploade gegevens. Controleer en herstel zo nodig de ge-uploade gegevens. Let op: de DICOM wordt geregistreerd onder het BSN dat u hier opgeeft!

|                   |                                      |                              |                                           | 🔅 Mijn instellingen 👘  Help         | i 🦿 Info 🛛 🚺      | Maarten Amphia at |
|-------------------|--------------------------------------|------------------------------|-------------------------------------------|-------------------------------------|-------------------|-------------------|
| art » Patienten z | oeken » Patiëntendossier » Medische  | documenten C                 |                                           |                                     |                   |                   |
| VIU Forca         | re ImageUpload                       |                              |                                           |                                     |                   | Sluiten 🔾         |
| Adn               |                                      |                              | 🌞 Mijn instelli                           | ngen 🚺 a168909b-1804-4651-947d-2aba | 1c2059b1 afmelden |                   |
| les               | Image 1                              |                              | 2 😵 CONTROLEREN                           | 3 🛨 UPLOADEN                        |                   |                   |
| 0 1               | opioud                               |                              |                                           |                                     | Meer informatie   |                   |
|                   | 2 🕒 COI                              | NTROLEREN                    |                                           |                                     |                   |                   |
|                   | 2 00                                 |                              |                                           |                                     |                   |                   |
|                   | De demografische patiën<br>uploaden? | tgegevens komen niet overeen | . Weet u zeker dat u de geselecteerde DIC | OM-gegevens naar dit patiëntendossi | er wilt           |                   |
|                   | Demografische patiënt                | gegevens uit patiëntendoss   | ier                                       |                                     |                   |                   |
|                   | Patiëntnummer:                       | 9727193734                   |                                           |                                     |                   |                   |
|                   | Domein:                              | BSN                          |                                           |                                     |                   |                   |
|                   | Voornaam:                            | Heinrich                     |                                           |                                     |                   |                   |
|                   | Achternaam:                          | Mustermann                   |                                           |                                     |                   |                   |
|                   | Geboortedatum:                       | 27 juli 1971                 |                                           |                                     |                   |                   |
|                   | Demografische patiënt                | gegevens uit DICOMDIR        |                                           |                                     |                   |                   |
|                   | Patiëntnummer:                       | Palmer\S\Leigh               |                                           |                                     |                   |                   |
|                   | Domein:                              |                              |                                           |                                     |                   |                   |
|                   | Voornaam:                            | Leigh                        |                                           |                                     |                   |                   |
|                   |                                      |                              |                                           |                                     |                   |                   |

Figuur 9 - QR-stap: controle van de geüploade DICOM

Vink aan welke onderdelen van de DICOM-studie moeten worden ge-upload (CT, MR, etc.) Klik vervolgens op de knop 'Verzenden' om de DICOM toe te voegen aan de patiënt.

#### 2.3 Beschikbaar maken van verslagen en brieven (PDF)

Vanuit de documentenlijst van de patiënt is het mogelijk verslagen en andere klinisch relevante informatie in PDF toe te voegen. Klik daartoe op de groene knop bovenin, 'Document toevoegen'.

Record ID: J-000006-NL Template ID: FOR-T-001-a5-v01 Versie: 5 (1-4-2020)

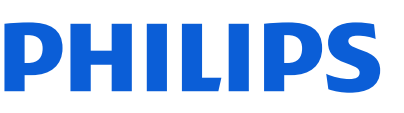

|                            | ientendossier » Medische documenten » Document toevoegen          |                     |                               |
|----------------------------|-------------------------------------------------------------------|---------------------|-------------------------------|
| Austermann Hei             | arich Cohendration 37 for 1071 (48 fc) Controls Mar 10: 073710373 |                     |                               |
| Adres: Molenstraat 1, 7491 | J Delden Telefosn: - E-mail: -                                    |                     |                               |
|                            |                                                                   | Medische documenten | Patiënttoestemming Patiëntdet |
|                            |                                                                   |                     |                               |
| Upload PDF Upload Bg2      | document                                                          |                     |                               |
| Distance                   | a har that want a second first second a star star second as the   |                     |                               |
| Dit formulier kan g        | lebruikt worden om pdf documenten te uploaden naar de C           | Jovid-19 portal     |                               |
| Document Details           |                                                                   |                     |                               |
| Document *                 | Choose File Mustermann9710727-CT                                  |                     |                               |
| Titel                      | Verslag CT Hoold                                                  |                     |                               |
| Commentaar                 | Waagstelling: lorem ipsum                                         |                     |                               |
| Starttijd van verrichting  | 15-01-2014 99:52 7                                                |                     |                               |
| Document class Code 5      | A farmed at 0.                                                    |                     |                               |
| Documentionst *            | MDWDVZZ                                                           |                     |                               |
|                            | 30 31 1 2 3 4 5                                                   |                     |                               |
| SUBMIT                     | 13 14 15 16 17 18 19                                              |                     |                               |
|                            | 20 21 22 23 24 25 26 27 28 29 30 31 1 2                           |                     |                               |
|                            | 3 4 5 6 7 8 9                                                     |                     |                               |
|                            | 2013 2014 2015                                                    |                     |                               |
|                            |                                                                   |                     |                               |
|                            |                                                                   |                     |                               |
|                            |                                                                   |                     |                               |
|                            |                                                                   |                     |                               |
|                            |                                                                   |                     |                               |
|                            |                                                                   |                     |                               |
|                            |                                                                   |                     |                               |
|                            |                                                                   |                     |                               |
|                            |                                                                   |                     |                               |

Figuur 10 - Uploaden van een PDF (verslag, resultaat of brief)

Selecteer het te uploaden PDF-bestand en vul de aanvullend benodigde informatie in. Zet ook de juiste datum (datum onderzoek). Klik vervolgens op 'Submit' om het document aan de documentenlijst van de patiënt toe te voegen. Verander de datum van het formulier naar de werkelijke onderzoeksdatum. Let op: het portaal controleert niet of er een relatie is tussen het geüploade document en de geselecteerde patiënt!

#### 2.4 Beschikbaar maken van basisgegevensset zorg (BGZ)

Zowel Chipsoft als Epic bieden de mogelijkheid de basisgegevensset zorg (BGZ) te exporteren uit het elektronisch patientendossier (EPD). Met deze BGZ heeft u een prima samenvatting van de patiënt die goed gebruikt kan worden in het Philips COVID-19 portaal. U kunt deze op de volgende manier toevoegen aan het dossier van de patiënt in het portaal:

|                                        |                                      |                               |                         | 🔅 Mijn instellingen 👘 😯 | Help 🔤 Info       | Maarten Fester |
|----------------------------------------|--------------------------------------|-------------------------------|-------------------------|-------------------------|-------------------|----------------|
| rt » Patiënten zoeken » Pa             | tiëntendossier > Medische documenten | » Document toevoegen          |                         |                         |                   |                |
| lustermann. Hei                        | nrich Geboortedatum: 27 jul 197      | 1 (48 ir) Geslacht: Man ID: 1 | 9727193734              |                         |                   |                |
| idres: Molenstraat 1, 7491             | J Delden Telefoon: - E-mail: -       |                               |                         |                         |                   |                |
|                                        |                                      |                               |                         | Medische documenten     | Patiënttoestemmin | g Patiëntde    |
| United STAT                            | document                             |                               |                         |                         |                   |                |
| oprose by                              |                                      |                               |                         |                         |                   |                |
| Dit formulier kan                      | gebruikt worden om BgZ do            | cumenten te uploaden          | naar de Covid-19 portal |                         |                   |                |
| Document Details                       |                                      |                               |                         |                         |                   |                |
| Document *                             | Choose File No file chosen           |                               |                         |                         |                   |                |
| Titel                                  |                                      |                               |                         |                         |                   |                |
| Commentaar<br>Starttiid van vanichtian | COVID-19                             |                               |                         |                         |                   |                |
| starteju van verneneng                 | 27-03-2020                           |                               |                         |                         |                   |                |
| Submit                                 |                                      |                               |                         |                         |                   |                |
|                                        |                                      |                               |                         |                         |                   |                |
|                                        |                                      |                               |                         |                         |                   |                |
|                                        |                                      |                               |                         |                         |                   |                |
|                                        |                                      |                               |                         |                         |                   |                |
|                                        |                                      |                               |                         |                         |                   |                |
|                                        |                                      |                               |                         |                         |                   |                |
|                                        |                                      |                               |                         |                         |                   |                |
|                                        |                                      |                               |                         |                         |                   |                |
|                                        |                                      |                               |                         |                         |                   |                |
|                                        |                                      |                               |                         |                         |                   |                |

- Klik in de documentlijst van de patiënt op de knop 'Document toevoegen';
- Kies het tabblad 'Upload BGZ-document';
- Klik op de knop 'Kies document' en navigeer naar het BGZ-document;
- Vul titel en commentaar in (worden weergegeven in de documentenlijst);
- Pas de datum en de tijd aan van de verkrijging van het BGZ-document;
- Klik op 'Submit'.

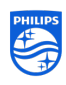

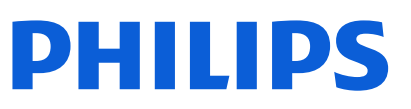

#### 2.5 Aanpassen van ge-uploade documenten

Omdat aanpassen van eenmaal ge-uploade documenten niet mogelijk is, kan een document alleen maar worden gewijzigd door de oude versie te verwijderen en een nieuwe versie te uploaden. Het updaten van documenten kan alsvolgt:

- Vink het te updaten document (één document tegelijkertijd) in de documentenlijst aan
- Selecteer in de actieregel de optie 'Info'
- Klik in het scherm dat verschijnt op het groene prullenbak-icoontje achter 'Acties'
- Bevestig de verwijdering van het document
- Voeg het aangepaste document toe met de knop 'Document toevoegen (zie §2.3)

#### 2.6 Aanpassen van een patiëntregistratie

Een bestaande patiëntregistratie kan worden aangepast door middel van het patiëntinschrijvingsformulier (zie §2.1). Omdat alleen het inschrijfnummer (BSN) als sleutel voor inschrijving wordt gebruikt, kunt u ook een foutieve inschrijving op deze manier corrigeren.

Klik vanaf het patiëntenzoekscherm op de knop 'Patiënt registreren' en vul het formulier in. De eerder geregistreerde gegevens onder het inschrijfnummer (BSN) worden overschreven met de informatie die u hier opgeeft.

#### 2.7 Verwijderen van een patiënt

Indien een patiënt moet worden verwijderd, bijvoorbeeld vanwege foutieve registratie, kan dat als volgt worden bewerkstelligd:

- Zoek de te verwijderen patiënt vanuit het patiëntenzoekscherm;
- Klik op het tabblad 'Patiëntdetails';
- Klik op de knop 'Patiënt verwijderen'

#### Let op: deze actie kan alleen worden uitgevoerd als er geen documenten aan de patiënt zijn

**gekoppeld.** Er kunnen documenten aan de patiënt zijn gekoppeld die u niet kunt zien, bijvoorbeeld omdat u geen inzagerechten heeft (er is geen geldige patiënttoestemming) of omdat u zelf al een patiënttoestemming heeft gezet. Een patiënttoestemming is ook een document dat is gekoppeld aan de patiënt, alleen dat document kunt u niet verwijderen.

Mocht u toch de patiënt moeten verwijderen, neem dan contact op met de Philips Supportdesk.

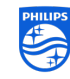

# 3 Patiënttoestemming vastleggen

## 3.1 Patiënttoestemming inzien

Zonder patiënttoestemming zijn de ge-uploade gegevens voor niemand inzichtelijk. Bij een verwijzing (overplaatsing) van een patiënt naar een ander ziekenhuis kunt u toestemming voor inzage verlenen<sup>1</sup> aan het ontvangende ziekenhuis. Vanuit de documentenlijst van de patiënt is het mogelijk de patiënttoestemming ('Privacyverklaring' of 'Consent document') aan te passen. Klik daartoe op het tabblad 'Patiënttoestemming'.

| A creditle cloud forcare combineerination inverse html#/0/document/honor: alphalination                                                                                                    | ntld=9727193734%5E%  | 5E%5E%262 16 840 1 113883 2 4 F | 3%26/50                 | *                  |
|----------------------------------------------------------------------------------------------------|----------------------|---------------------------------|-------------------------|--------------------|
| > 0 a communication of a communication of a communi | 100-0727100704760276 | 02102120210040111000012141      | 1071120100              | A                  |
|                                                                                                    |                      | 🔅 Mijn instellingen             | 🥹 Help 👘 😴 Info 👘       | Maarten Amphia afr |
| tart » Patiënten zoeken » Patiëntendossier » Patiënttoestemming C                                                                                                    |                      |                                 |                         |                    |
|                                                                                                    |                      |                                 |                         |                    |
| Mustermann, Heinrich Gebeortedatum: 27 jul 1971 (48 jr) Geslacht: Man ID: 972                                                                                                    | 27193734             |                                 |                         |                    |
| Adres: Molenstraat 1, 7491 AJ Delden Telefoon: - E-mail: -                                                                                                    |                      |                                 |                         |                    |
|                                                                                                    |                      | Madlasha daaraa                 | Dest test sector sector | D-HT-Id-I-I        |
|                                                                                                    |                      | Medische documen                | ten Patienttoestemmin   | g Patientdetai     |
|                                                                                                    |                      |                                 |                         |                    |
| De status con estilation de seconda han biblio estatus de la seconda de seconda de seconda de seconda de second                                                                                                    |                      |                                 |                         |                    |
| De status van patienttoestemming voor de beschikbare privacyverklaringen                                                                                                    |                      |                                 |                         |                    |
|                                                                                                    |                      |                                 |                         |                    |
|                                                                                                    |                      |                                 |                         |                    |
| Amphia Ziekenhuis geeft toestemming voor gegevensuitwisseling met:                                                                                                    |                      |                                 |                         |                    |
| Filter ziekenhuizen:                                                                                                    |                      |                                 |                         |                    |
| Admiraal De Ruyter Ziekenhuis                                                                                                    |                      |                                 |                         |                    |
| Albert Schweitzer Ziekenhuis                                                                                                    |                      |                                 |                         |                    |
| Airtine Zorggroep                                                                                                    |                      |                                 |                         |                    |
| Amsterdam UMC                                                                                                    |                      |                                 |                         |                    |
| Antoni van Leeuwenhoek                                                                                                    |                      |                                 |                         |                    |
| Antonius Zongergen                                                                                                    |                      |                                 |                         |                    |
| Beatrixziekenhuis                                                                                                    |                      |                                 |                         |                    |
| Bruenti Ziekeshuis                                                                                                    |                      |                                 |                         |                    |
| Brande Ziebenbude                                                                                                    |                      |                                 |                         |                    |
| Canisius-Wilhelmina Ziekenhuis                                                                                                    |                      |                                 |                         |                    |
| Cathorine December                                                                                                    |                      |                                 |                         |                    |
| Deventer Talash is                                                                                                    |                      |                                 |                         |                    |
| Defende Zekeinde                                                                                                    |                      |                                 |                         |                    |
| Diakonessentius                                                                                                    |                      |                                 |                         |                    |
| Distance ziekennus                                                                                                    |                      |                                 |                         |                    |
| Disabeth-TweeSteden                                                                                                    |                      |                                 |                         |                    |
| Elkerliek Ziekenhuis                                                                                                    |                      |                                 |                         |                    |
| Erasmus Medisch Centrum                                                                                                    |                      |                                 |                         |                    |
| Fleworiekenhuis                                                                                                    |                      |                                 |                         |                    |
|                                                                                                    |                      |                                 |                         |                    |
| Franciscus Gasthuis & Vlietland Groep                                                                                                    |                      |                                 |                         |                    |
| Franciscus Gasthuis & Vietland Groep<br>Geire Ziekenhuizen                                                                                                    |                      |                                 |                         |                    |
| Franciscus Gasthuis & Vietland Groep Geler Zekenhuizen Groene Hut Zekenhuis                                                                                                    |                      |                                 |                         |                    |
| Franciscus Gasthuis & Viletland Groep<br>Gelie Zakenhuizen<br>Groene Hat Zakenhuis<br>Hagglanden Medisch Centrum                                                                                                    |                      |                                 |                         |                    |
| Pranctoux Gesthuis & Vietland Groep<br>Gene Zeitenhuzen<br>Groep Hatz Zakehulus<br>Tagpianden Midliok Contrum<br>Tagpianden Midliok Contrum                                                                                                    |                      |                                 |                         |                    |

Figuur 11 - Vastleggen van de patiënttoestemming

Er verschijnt een lijst met zorginstellingen waaraan toestemming voor inzage verleend kan worden. Met het zoekvenster boven de lijst kan door een deel van een ziekenhuisnaam in te typen, de lijst eenvoudig worden verkort. Na het selecteren van één of meerdere zorgverleners uit de lijst en het klikken op 'Opslaan' zijn de gegevens meteen inzichtelijk voor die zorgverlener, mits zij toegang hebben tot dit COVID-19 portaal.

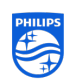

<sup>&</sup>lt;sup>1</sup> Let erop dat de ontvangende zorgverlener optreedt als uw vervanger bij de uitvoering van de behandelovereenkomst met de patiënt of daarbij rechtstreeks wordt betrokken. In dat geval staat de WGBO toe dat u die zorgverlener inzage geeft in de door u beschikbaar gemaakte gegevens en is geen expliciete toestemming nodig van de patiënt. In het Portaal wordt u echter altijd gevraagd de patiënttoestemming expliciet te bevestigen, ongeacht of die expliciet door de patiënt is gegeven of – zoals hiervoor weergegeven – op de WGBO is gebaseerd.

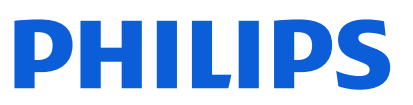

#### Raadplegen en downloaden 4

#### Patiënt vinden in het portaal 4.1

Na het inloggen komt u in het patiëntenzoekscherm. Voor het zoeken heeft u BSN en geboortedatum (dd-mm-yyyy) nodig. Zoeken op NAW-gegevens is niet mogelijk.

| art » Patiënten zoeken » Patië                               | ntendossier » Medische documenten C                                       |                              | 🔅 Mijn Instellingen 👘 😑 Help          | 🗌 😴 Info 👘 📴 Maarten Arrphia afmei |
|--------------------------------------------------------------|---------------------------------------------------------------------------|------------------------------|---------------------------------------|------------------------------------|
| Mustermann, Hein<br>Adres: Molenstraat 1, 7491 AJ            | rich Geboortedatum: 27 jul 1971 (48 jr) d<br>Delden Teleforn: - E-mail: - | Geslacht: Man ID: 9727193734 | Medische documenten Pa                | tiënttoestemming Patiëntdetails    |
| Resultaten filteren:                                         | 2 documenten   🔒 Gebruiksdoel wijz                                        | ligen                        | FAQ Studie to                         | evoegen Document toevoegen         |
|                                                              | Alles selecteren Geen acties van toe                                      | Titel                        | Opmerkingen                           | Auteur                             |
| sbject HTMLHeadingElement]                                   | 15 jan 2014 09:57:00                                                      | CT:                          | Automatically submitted by forConnect | Maarten Amphia, Amphia Ziekenhuis  |
| ot 🗾                                                         | 🔲 📑 15 jan 2014 09:52:00                                                  | Verslag CT Hoofd             | Vraagstelling: lorem ipsum            | Maarten Amphia, Amphia Ziekenhuis  |
| General Hedicine<br>Radiology<br>Octorzokken<br>Study Report |                                                                           |                              |                                       |                                    |
| Diagnostic Imaging Study<br>Report<br>Radiologisch verslag   |                                                                           |                              |                                       |                                    |
| DICOM Manifest<br>XDS-I PDF Report                           |                                                                           |                              |                                       |                                    |

Figuur 12 - Resultaat na het zoeken op BSN en geboortedatum

Door te klikken op een documentregel kunt u de betreffende informatie inzien. Hieronder bijvoorbeeld het inzien van een CT:

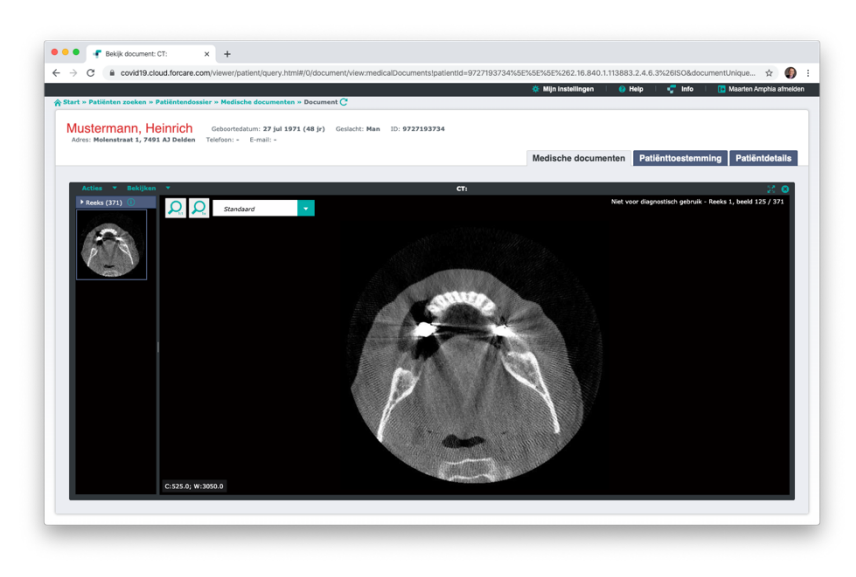

Figuur 13 - Inzien van een CT

Record ID: J-000006-NL Template ID: FOR-T-001-a5-v01 Versie: 5 (1-4-2020)

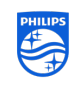

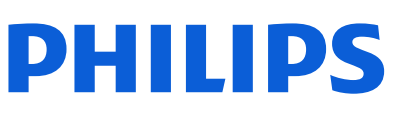

| itart v Patilioteo zoekeo v Patilioteodossier v Me                        | ndische documenten » Document C                                                                                                    | *                                                                                                    | Mijn instellingen 👘 😲                                                                                                    | neip 🗣 into 🚺 Maarien Pesien  |
|---------------------------------------------------------------------------|----------------------------------------------------------------------------------------------------|----------------------------------------------------------------------------------------------------|----------------------------------------------------------------------------------------------------|-------------------------------|
| Mustermann, Heinrich Gebo<br>Adres: Holenstrast 1, 7491 AJ Delden Telefoo | -<br>ortedatum: 27 jul 1971 (48 jr) Geslacht: Han ID: 9727193734<br>n: - E-mail: -                                                                                                    | Me                                                                                                    | edische documenten                                                                                                    | Patiënttoestemming Patiëntdet |
| Acties T Bekijken T                                                       | Versla                                                                                                    | g CT hoofd                                                                                                    |                                                                                                    | 2                             |
|                                                                           |                                                                                                    |                                                                                                    |                                                                                                    |                               |
|                                                                           |                                                                                                    |                                                                                                    |                                                                                                    |                               |
|                                                                           |                                                                                                    |                                                                                                    |                                                                                                    |                               |
|                                                                           |                                                                                                    |                                                                                                    |                                                                                                    |                               |
|                                                                           |                                                                                                    | Patiënt                                                                                                    | H. Mustermann                                                                                                    |                               |
|                                                                           |                                                                                                    | Geb. datum                                                                                                    | 27-7-1971                                                                                                    |                               |
|                                                                           |                                                                                                    | Geslacht                                                                                                    | Man                                                                                                    |                               |
|                                                                           | GOEIE GENEESKUNDE                                                                                                    | BSN                                                                                                    | 9727193734                                                                                                    |                               |
|                                                                           |                                                                                                    |                                                                                                    |                                                                                                    |                               |
|                                                                           |                                                                                                    | Adres                                                                                                    | Molenstraat 1,                                                                                                    |                               |
|                                                                           | Aan de weledeloeleerde heer/mouve.                                                                                                    | Adres<br>Tel.nummer                                                                                                    | Molenstraat 1,<br>7491 AJ Delden<br>074-2421536                                                                                                    |                               |
|                                                                           | Aan de weledelgeleerde heer/vrouwe,                                                                                                    | Adres<br>Tel.nummer                                                                                                    | Molenstraat 1,<br>7491 AJ Delden<br>074-2421536                                                                                                    |                               |
|                                                                           | Aan de weledelgeleerde heer/vrouwe,                                                                                                    | Adres<br>Tei.nummer                                                                                                    | Molensitraat 1,<br>7491 AJ Deiden<br>074-2421536<br>Bezoekadres                                                                                                    |                               |
|                                                                           | Aan de weledelgeleerde heer/vrouwe,<br>Bezoekdatum: 15 januari 2014                                                                                                    | Adres<br>Tei.nummer                                                                                                    | Molenstmat 1,<br>7491 AJ Delden<br>074-2421536<br>Bezoekadres<br>Watenstwat 21<br>9999 QC Brode                                                                                                    |                               |
|                                                                           | Aan de weledelgeleende heer/voouwe,<br>Bezoekideum: 15 januari 2014<br>Ondezoekideum: 10 januari 2014                                                                                                    | Adres<br>Tel.nummer                                                                                                    | Molenoteal 1,<br>7467 AJ Deliden<br>074-2421536<br>Bezoekadres<br>Watenstvad 21<br>9999 GC Broda<br>076 123 4567                                                                                                    |                               |
|                                                                           | Aan de weledeligsteerde heer/vrouwe,<br>Booestadeurn: 15 januari 2014<br>Laborant, C. Januari van Maaskant<br>Radiologi. E. Baddjin                                                                                                    | Adres<br>TeLnummer                                                                                                    | Molenstraat 1,<br>7461 AJ Desiden<br>074-2421536<br>Bezoekkelres<br>Waterstraat 21<br>9999 OC Broda<br>9999 OC Broda<br>076 123 4567<br>Postback<br>Destina 1205                                                                                                    |                               |
|                                                                           | Aan de weledeligeteende heer/innowe,<br>Bezoekdatum 15 januari 2014<br>Onderzoekjeni, CT Hodd<br>Laborat, C. Jansen-van Masskant<br>Radiotog E. Baddjin                                                                                                    | Adres<br>Tel.nummer                                                                                                    | Molenstraat 1,<br>7481 AJ Duklen<br>074-2421536<br>Waternituut 21<br>9999 CC Breda<br>078 123 4607<br>Pottadres<br>Pottous 12345<br>9999 RX Breda                                                                                                    |                               |
|                                                                           | Aan de weledsligsteende heer/incouve,<br>Beochschaftern (5 januar) 2014<br>Condecarderen (5 Honde<br>Laborent C. Jansteen<br>Radiology E. Sandryn<br>Verslag:                                                                                                    | Adres<br>Tel.nummer                                                                                                    | Molenstraat 1,<br>1461 AJ Duiden<br>074-3421536<br>Beneskudives<br>Voisenstraat 21<br>9999 OC Devide<br>076 123 4567<br>Pestadires<br>Postadires<br>9999 RK Bredis<br>Radislogen                                                                                                    |                               |
|                                                                           | Ain de weidedigsteerde heer/incuwe,<br>Bezoinkaldum 15 januar 3014<br>Onderzeiter, CT Hoold<br>Labornet, C. Hoold<br>Labornet, C. Bodoy<br>Weise<br>Rosay on geste her Heinrich Austername, de 15 jan                                                                                                    | Afres<br>Tel.nummer<br>uari met de<br>ucing eilt, sed do                                                                   | Noinentaat 1,<br>1491 AL Dublen<br>074-2421536<br>Watenshall 21<br>5091 0C Break<br>0715 123-4687<br>Postbus 12445<br>5099 RK Break<br>5099 RK Break<br>R, A. M. Aldogonós<br>K, Barenan                                                                                                    |                               |
|                                                                           | Aan de weikelingsteende heer/insouw,<br>Boopendatium: 15 januari 2014<br>Laboret: Janesan-van Masskant<br>Radiologi E. Sadigi<br>Wang<br>R.<br>Rag uu patitant, de heer Herorch Mustemaan, og 15 jan<br>Neuering                                                                                                    | Afres<br>Tel.nummer<br>uari met de<br>ccing eiti, sed do<br>. U tenim ad iminim                                            | Noinstruat 1,<br>1941 AJ Dakisen<br>074-2421336<br>Bezoekudives<br>Weinstrukat 21<br>9999 DC Broka<br>9999 DC Broka<br>9999 DC Broka<br>Postades<br>Postades<br>Radiologen<br>R.J. H.M. Aldogande<br>K. Bernania<br>R.R. H.M. Aldogande                                                                                                    |                               |
|                                                                           | Ain da weiksdagsteende heer/incuwe,<br>Bezoekdatum 15 januari 2014<br>Cadrosofti C, Hender J, Hender J | Afres<br>Tei.nummer<br>uari met de<br>cing eit, sed do<br>c.Ut enim ad minim<br>b. Ut enim ad minim<br>be veit esee cillam | Nülinstraut 1,<br>2411 A Delation<br>(24-24:156)<br>Baseskudres<br>Wolerstraut 21<br>2015 22:456<br>2015 22:456<br>2015 2015 2015<br>20156 |                               |

Figuur 14 - Inzien van een verslag (PDF)

Zo nodig kunt u de informatie downloaden (in bovenstaand scherm onder de knop 'Acties' de optie 'Downloaden') om te importeren in uw eigen PACS of informatiesysteem. Downloaden kan overigens ook vanuit de documentenlijst, door een document aan te vinken en dan Downloaden te selecteren.

#### 4.2 Downloaden van DICOM-beelden

Indien u DICOM-beelden downloadt, zal het portaal een ZIP-bestand afleveren met daarin de volledige DICOM-studie en de bijbehorende DICOM-dir.

#### 4.3 Downloaden van PDF-documenten

Indien u een PDF downloadt, zal het portaal een PDF afleveren op de in uw browser ingestelde standaard downloadlocatie.

#### 4.4 Downloaden van BGZ-documenten

Indien u een BGZ-document downloadt, zal het portaal de oorspronkelijke XML afleveren op de in uw browser ingestelde standaard downloadlocatie.

Indien u een leesbare versie wilt van het BGZ-document, kunt u in plaats van een download het BGZdocument printen en laten afleveren als PDF. Afhankelijk van of er op uw werkstation een PDF-printer is ingesteld en beschikbaar is (standaard wel het geval op Apple Macintosh, optioneel op MS Windows) ontvangt u een PDF van het BGZ-document op de op uw werkstation ingestelde lokatie van de PDF-printer.

### 4.5 Gebruiksdoel wijzigen in geval geen geldige patiënttoestemming

Als u een patiënt niet kunt vinden op basis van BSN en geboortedatum (ook niet na dubbelcheck) dan is deze patiënt niet bekend in het portaal. Als de patiënt bekend is in het portaal maar een geldige patiënttoestemming ontbreekt, zult u een lege documentlijst zien maar wel de details van de patiëntregistratie kunnen inzien.

Als u weet dat er wel documenten bij deze patiënt beschikbaar zijn, dient U eerst contact op te nemen met de verwijzende brondossierhouder om ervoor te zorgen dat patiënttoestemming op juiste wijze wordt geregistreerd.

Record ID: J-000006-NL Template ID: FOR-T-001-a5-v01 Versie: 5 (1-4-2020)

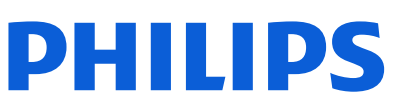

Als dat niet kan, of wanneer er sprake is van een medische noodsituatie, kunt u door middel van het slotje-symbool het gebruiksdoel wijzigen (*break-the-glass*). U moet dan een reden opgeven, waarna alle beschikbare documenten<sup>2</sup> waarvoor geen patiënttoesteming nodig is, worden getoond.

Ook als u wel documenten ziet maar weet dat er meer documenten beschikbaar moeten zijn, kunt u het gebruiksdoel wijzigen om de verborgen documenten alsnog in te zien.

Let op: indien u toegang tot patiëntinformatie forceert zonder expliciete verwijzing of zonder dat u een behandelrelatie heeft met de patiënt dan handelt u mogelijk niet in overeenstemming met de wet- en regelgeving. De door u opgegeven reden wordt gelogd.

De mogelijke oorzaak van het niet kunnen inzien van alle in het portaal beschikbare gegevens van een patiënt is dat elke brondossierhouder die informatie beschikbaar maakt in het portaal, expliciet (namens de patiënt) moet aangeven dat uw zorgorganisatie toegang heeft tot de door hem beschikbaar gemaakte gegevens.

U kunt de functioneel beheerder(s) van de betreffende instelling(en) verzoeken die toestemming alsnog vast te leggen in het portaal, waarna u toegang krijgt tot alle beschikbare documenten.

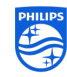

<sup>&</sup>lt;sup>2</sup> Uitzondering hierop zijn de documenten met betrekking tot patiënttoestemming, de zgn. BPPC-documenten

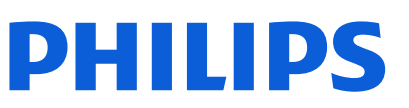

# 5 Versiegeschiedenis

| Rev | Release Date | Author               | Description of changes                    |
|-----|--------------|----------------------|-------------------------------------------|
| 1   | 25-3-2020    | Maarten Festen       | Draft, eerste versie, beperkt gereleased  |
| 2   | 26-3-2020    | Maarten Festen       | Aanvullingen en verbeteringen, gereleased |
| 3   | 27-3-2020    | Pascalle Thoren      | Wijzigingen na L&R review                 |
| 4   | 28-3-2020    | Maarten Festen       | Screenshots geüpdate                      |
| 5   | 1-4-2020     | Pim-André van Egmond | Wijzigingen na L&R review                 |

Record ID: J-000006-NL Template ID: FOR-T-001-a5-v01 Versie: 5 (1-4-2020)

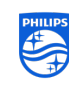